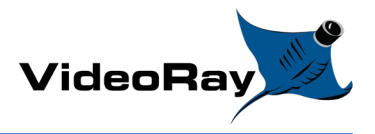

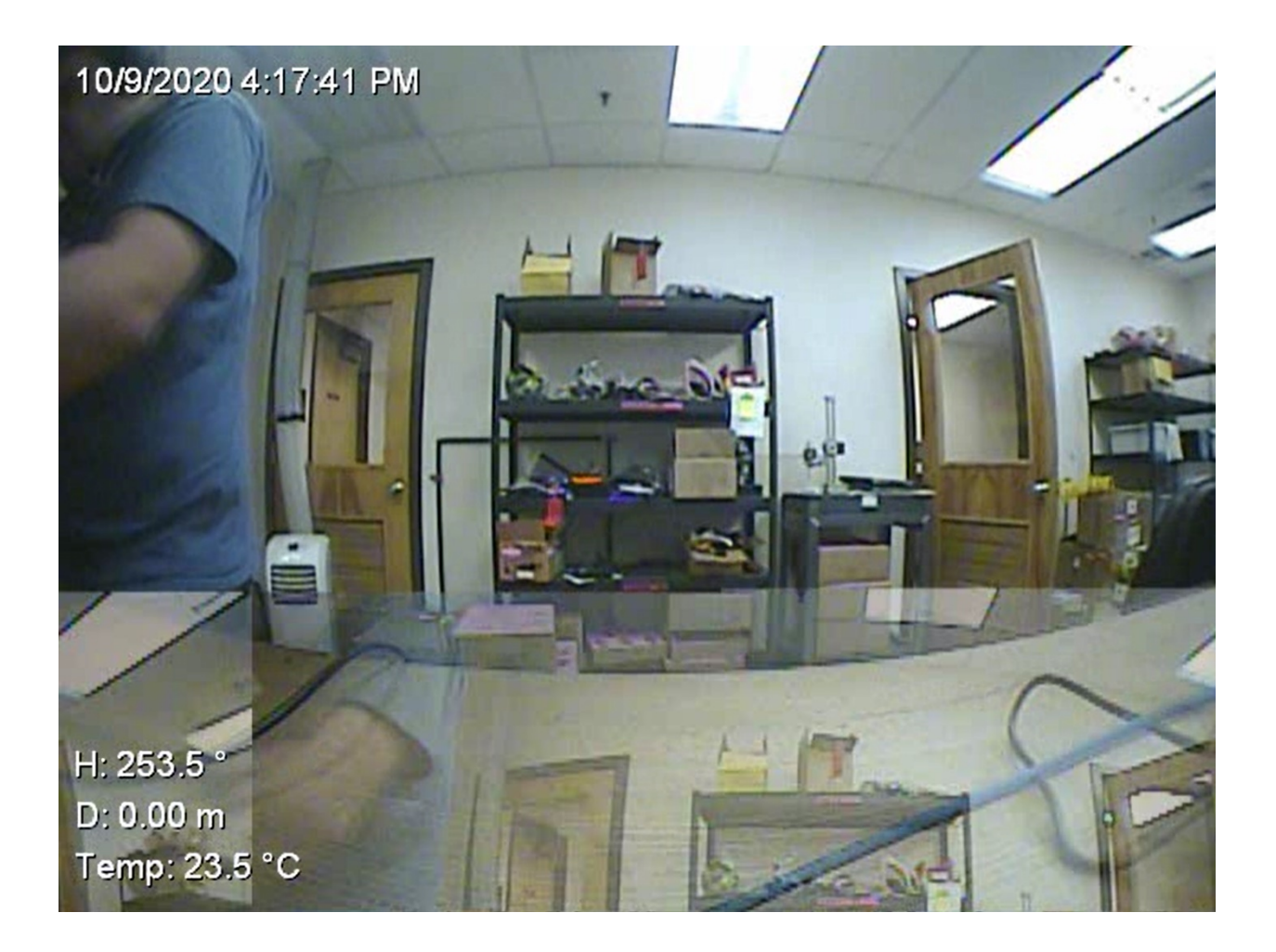

## Pro 4 Video Capture Device Driver Update for Windows 10 Version 2004

October 12, 2020

 $\hfill {\ensuremath{\mathbb C}}$  Copyright 2018, VideoRay LLC The Global Leader in MicroROV Technology VideoRay  $\hfill {\ensuremath{\mathbb S}}$  is a registered trademark of VideoRay LLC

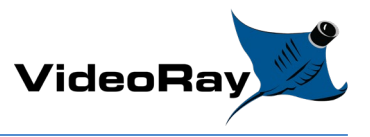

Due to the Windows 10 Version 2004 update released in May 2020, the Video Capture Device driver that shipped on systems prior to November 2020 are no longer compatiable and need to be updated to be compatible with Windows 10 Version 2004. If not updated, the user may experience large pixelated black and white squares as well as vertical desyncrinization of frames. Below is a list of steps to check your Windows 10 Version as well as the steps required to updated to the latest driver supported by VideoRay.

- 1. Verify your Windows version using the following steps
- 2. Click Start then Settings

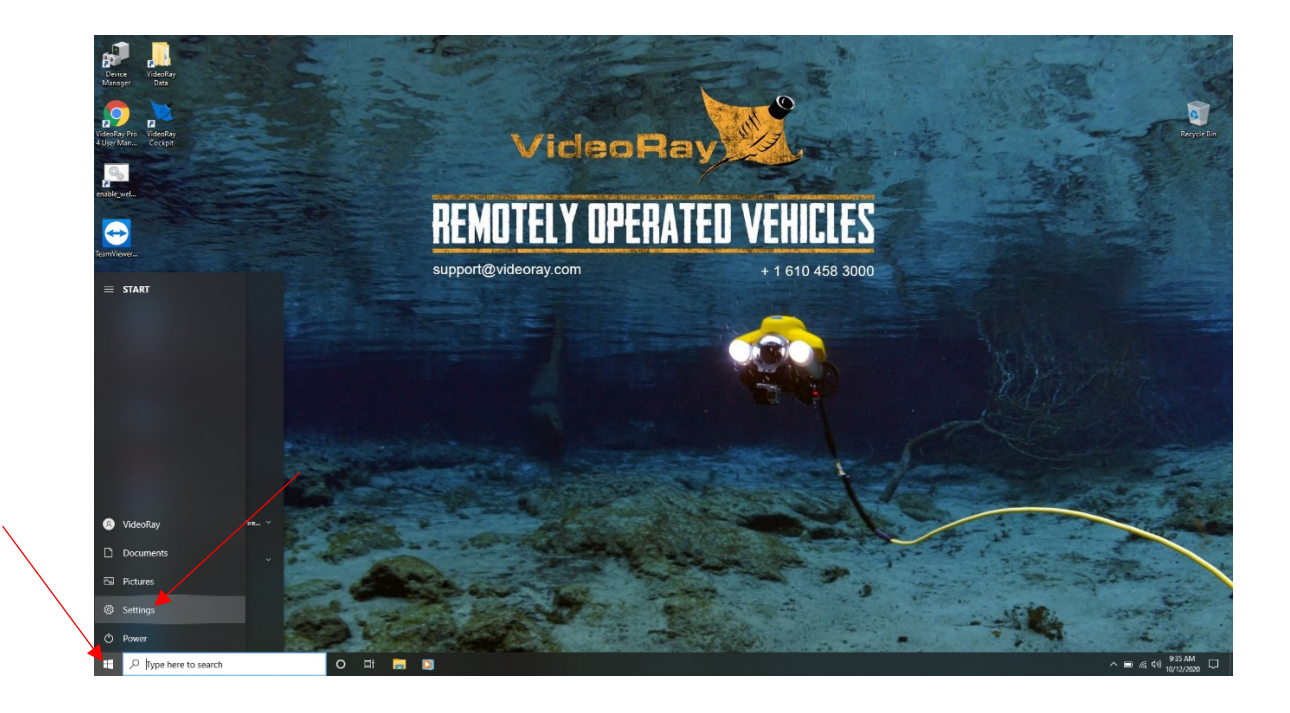

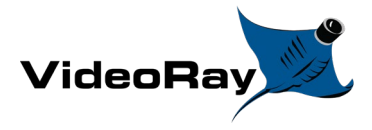

3. Click System in the Settings main menu

| Settings |   |                                                          |                |                                                    |   |                                                        | - | × |
|----------|---|----------------------------------------------------------|----------------|----------------------------------------------------|---|--------------------------------------------------------|---|---|
|          |   |                                                          | W              | /indows Settings                                   |   |                                                        |   |   |
|          |   |                                                          | Find a setting |                                                    | Q |                                                        |   |   |
|          |   | System<br>Display, sound, notifications,<br>power        |                | Devices<br>Bluetooth, printers, mouse              |   | Phone<br>Link your Android, iPhone                     |   |   |
|          |   | Network & Internet<br>Wi-Fi, airplane mode, VPN          | Ţ.             | Personalization<br>Background, lock screen, colors |   | Apps<br>Uninstall, defaults, optional<br>features      |   |   |
|          | 8 | Accounts<br>Your accounts, email, sync,<br>work, family  | 。<br>A字        | Time & Language<br>Speech, region, date            | 8 | <b>Gaming</b><br>Xbox Game Bar, captures, Game<br>Mode |   |   |
|          | ዑ | Ease of Access<br>Narrator, magnifier, high<br>contrast  | م              | Search<br>Find my files, permissions               | A | Privacy<br>Location, camera, microphone                |   |   |
|          | C | Update & Security<br>Windows Update, recovery,<br>backup |                |                                                    |   |                                                        |   |   |
|          |   |                                                          |                |                                                    |   |                                                        |   |   |
|          |   |                                                          |                |                                                    |   |                                                        |   |   |

 At the bottom of the list along the left hand side click About. Under Windows specifications verify Edition says Windows 10 or Windows 10 Pro and the Version is 2004. Once verified, the settings page can be closed.

| ← Settings                            |                  |                                                       | - | × |
|---------------------------------------|------------------|-------------------------------------------------------|---|---|
| යි Home                               | About            |                                                       |   |   |
| Find a setting                        | App & brow       | vser control                                          |   |   |
| , , , , , , , , , , , , , , , , , , , | Account pr       | otection                                              |   |   |
| System                                | Device secu      | urity                                                 |   |   |
| Display                               | See details in W | indows Security                                       |   |   |
| 句)) Sound                             |                  |                                                       |   |   |
| Notifications & actions               | Device spec      | ifications                                            |   |   |
| J Focus assist                        | Precision 75     | 520                                                   |   |   |
|                                       | Device name      | DESKTOP-S18RJM8                                       |   |   |
| (*) Power & sleep                     | Processor        | Intel(R) Core(TM) i5-7440HQ CPU @ 2.80GHz 2.80<br>GHz |   |   |
| Batten/                               | Installed RAM    | 8.00 GB (7.85 GB usable)                              |   |   |
| - Dattery                             | Device ID        | 3236334C-70AB-4960-A964-0D2C4DA399D5                  |   |   |
| - Storage                             | Product ID       | 00330-50859-01296-AAOEM                               |   |   |
|                                       | System type      | 64-bit operating system, x64-based processor          |   |   |
| 🔁 Tablet                              | Pen and touch    | No pen or touch input is available for this display   |   |   |
| Hi Multitasking                       | Rename this P    | PC .                                                  |   |   |
| Projecting to this PC                 |                  |                                                       |   |   |
| X Shared experiences                  | Windows s        | pecifications                                         |   |   |
| 19 Clinboard                          | Edition          | Windows 10 Pro                                        |   |   |
| Li chipbourd                          | Version          | 2004                                                  |   |   |
| > Remote Desktop                      | Installed on     | 10/2/2020                                             |   |   |
| ×                                     | OS build         | 19041.508                                             |   |   |
| ① About                               | Experience       | Windows Feature Experience Pack 120.2212.31.0         |   |   |
|                                       | Change product   | key or upgrade your edition of Windows                |   |   |
|                                       | Read the Micros  | oft Services Agreement that applies to our services   |   |   |

© Copyright 2018, VideoRay LLC The Global Leader in MicroROV Technology VideoRay <sup>®</sup> is a registered trademark of VideoRay LLC

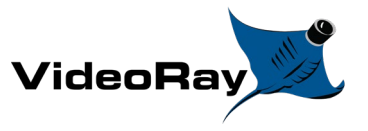

5. Download the updated driver package via the VideoRay Support webpage or by clicking <u>here</u> for a direct download. Once downloaded, extract the folder and place the entire folder in the following location C:/videoray/installs/startech\_capture\_device. \*Note the base StarTech Capture Device driver should already be on your computer and installed. If not, it can be downloaded from the VideoRay Support webpage or by clicking <u>here</u> for a direct download. Installaion instructions for installing the base driver can be located in the VideoRay Pro 4 Installation Build readme file step 42 located in C:/videoray.

| 📙   📝 📙 🖛   starte           | ch ca    | apture device                          |                                        |             |           | -                                              | ×              |
|------------------------------|----------|----------------------------------------|----------------------------------------|-------------|-----------|------------------------------------------------|----------------|
| File Home Sh                 | nare     | View                                   |                                        |             |           |                                                | ~ 🕐            |
| ← → ~ ↑                      | Thi      | s PC > OS (C:) > videoray > Installs > | startech capture device $\Rightarrow$  |             | ٽ ~       | $ \mathcal{P} $ Search startech capture device |                |
| - Quick access               |          | Name                                   | Date modified                          | Туре        | Size      |                                                |                |
| Deckton                      |          | embda_x86_x64.inf_amd64                | 10/12/2020 9:59 AM                     | File folder |           | ]                                              |                |
| Downloads                    | 3        | Mac                                    | 10/2/2020 12:02 PM                     | File folder |           | -                                              |                |
| Documents                    | 2        | Windows                                | 10/2/2020 12:02 PM                     | File folder | 1 070 1/0 |                                                |                |
| Pictures                     | <u>_</u> | FAQs                                   | 12/1/2017 2:41 PM<br>12/1/2017 2:41 PM | PDF File    | 1,072 KB  |                                                |                |
| h Music                      | ~        | installation Guide                     | 12/1/2017 241 FW                       | PDITIE      | 1,075 KB  |                                                |                |
| Videos                       |          |                                        |                                        |             |           |                                                |                |
|                              |          |                                        |                                        |             |           |                                                |                |
| <ul> <li>OneDrive</li> </ul> |          |                                        |                                        |             |           |                                                |                |
| 💻 This PC                    |          |                                        |                                        |             |           |                                                |                |
| ELASH DRIVE (D:)             |          |                                        |                                        |             |           |                                                |                |
| embda_x86_x64.               | inf_     |                                        |                                        |             |           |                                                |                |
| A Network                    |          |                                        |                                        |             |           |                                                |                |
| -                            |          |                                        |                                        |             |           |                                                |                |
|                              |          |                                        |                                        |             |           |                                                |                |
|                              |          |                                        |                                        |             |           |                                                |                |
|                              |          |                                        |                                        |             |           |                                                |                |
|                              |          |                                        |                                        |             |           |                                                |                |
|                              |          |                                        |                                        |             |           |                                                |                |
|                              |          |                                        |                                        |             |           |                                                |                |
| 5 items                      |          |                                        |                                        |             |           |                                                | <br><b>:::</b> |

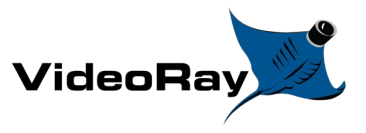

Power on your Integrated Control Box (No ROV is required) with the computer attached via USB.
 Open Device Manager by either clicking the shortcut on the Desktop or by right clicking Start and selecting Device Manger.

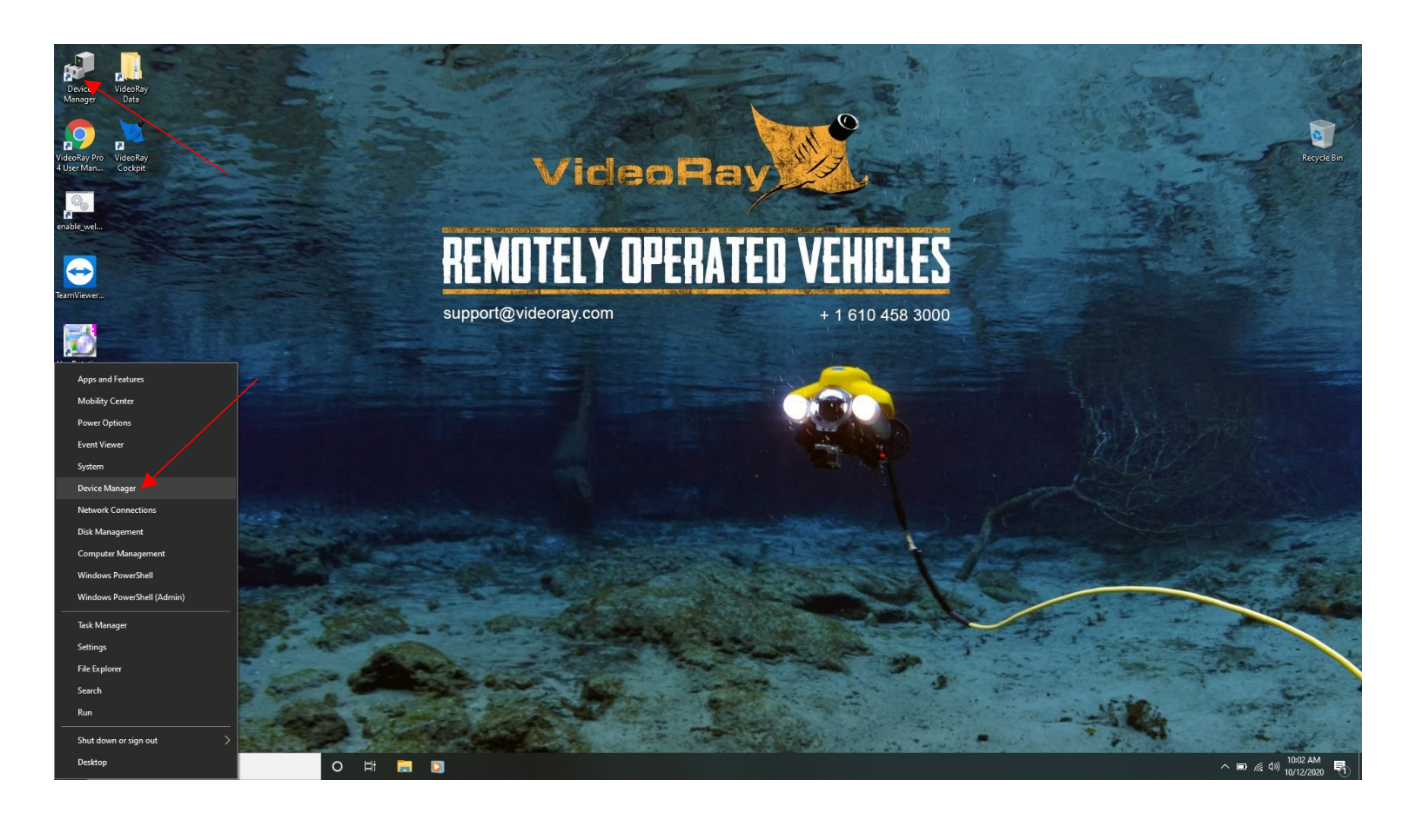

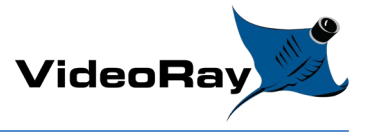

7. In Device Manager, open the tree for Sound, video and game controllers. Right click the first

USB 2861 Device and select Properties.

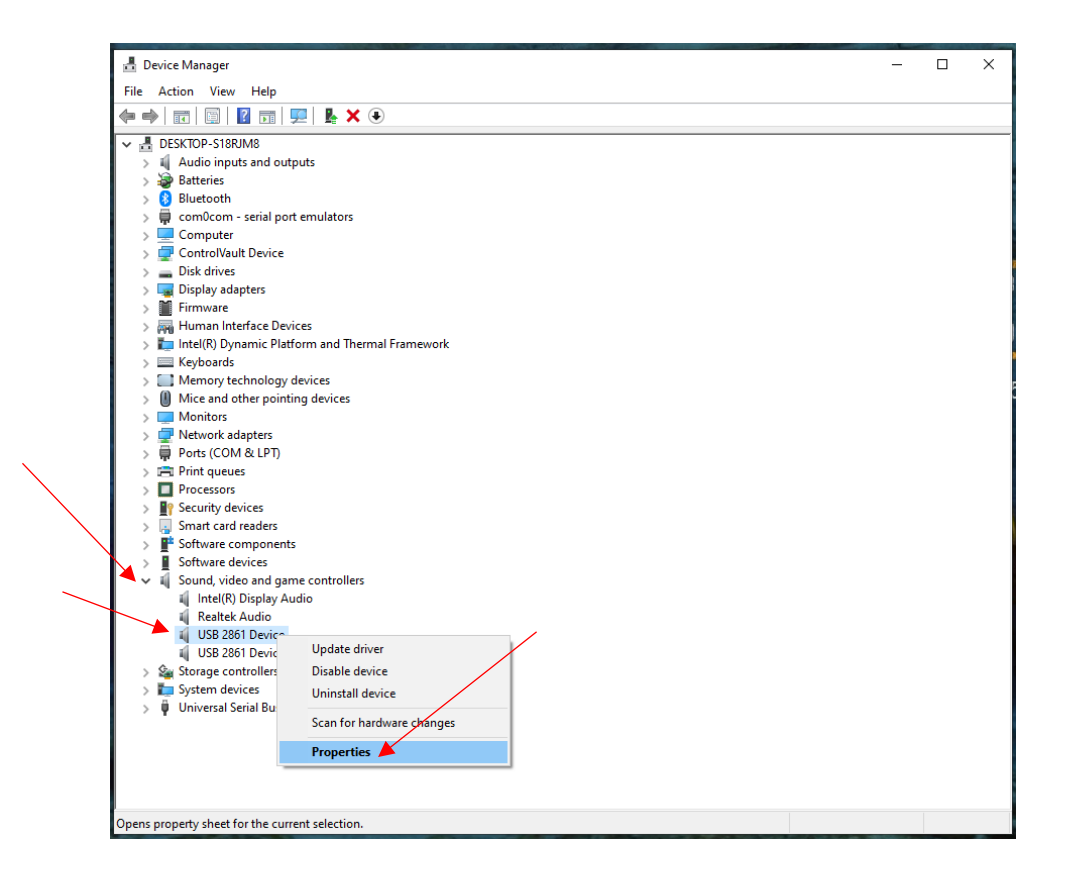

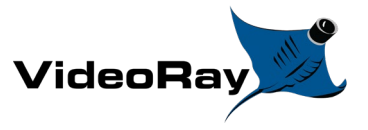

×

OK Cancel

 Select the Driver tab across the top. Verify the current Driver Version is 5.2011.307.0. \*Note In the off chance that it does not match the above Driver Version, select the other USB 2861 Device from Device Manager.

> ᡖ Device Manage File Action View Help V 🗄 DESKTOP-S18RJM8 Audio inputs and outputs
>  Batteries
>  Bluetooth
>  Com0com - serial port emulators USB 2861 Device Properties Computer
>
> Computer
>
> Computer
>
> Computer
>
> ControlNault Device
>
> Disklay adapters
>
> Firmware
>
> Human Interface Devices
>
> Kubardt
>
> Kubardt
>
> Kubardt
>
> Kubardt
>
> Kubardt
>
> Kubardt
>
> Kubardt
>
> Kubardt
>
> Kubardt
>
> Kubardt
>
> Kubardt
>
> Kubardt
>
> Kubardt
>
> Kubardt
>
> Kubardt
>
> Kubardt
>
> Kubardt
>
> Kubardt
>
> Kubardt
>
> Kubardt
>
> Kubardt
>
> Kubardt
>
> Kubardt
>
> Kubardt
>
> Kubardt
>
> Kubardt
>
> Kubardt
>
> Kubardt
>
> Kubardt
>
> Kubardt
>
> Kubardt
>
> Kubardt
>
> Kubardt
>
> Kubardt
>
> Kubardt
>
> Kubardt
>
> Kubardt
>
> Kubardt
>
> Kubardt
>
> Kubardt
>
> Kubardt
>
> Kubardt
>
> Kubardt
>
> Kubardt
>
> Kubardt
>
> Kubardt
>
> Kubardt
>
> Kubardt
>
> Kubardt
>
> Kubardt
>
> Kubardt
>
> Kubardt
>
> Kubardt
>
> Kubardt
>
> Kubardt
>
> Kubardt
>
> Kubardt
>
> Kubardt
>
> Kubardt
>
> Kubardt
>
> Kubardt
>
> Kubardt
>
> Kubardt
>
> Kubardt
>
> Kubardt
>
> Kubardt
>
> Kubardt
>
> Kubardt
>
> Kubardt
>
> Kubardt
>
> Kubardt
>
> Kubardt
>
> Kubardt
>
> Kubardt
>
> Kubardt
>
> Kubardt
>
> Kubardt
>
> Kubardt
>
> Kubardt
>
> Kubardt
>
> Kubardt
>
> Kubardt
>
> Kubardt
>
> Kubardt
>
> Kubardt
>
> Kubardt
>
> Kubardt
>
> Kubardt
>
> Kubardt
>
> Kubardt
>
> Kubardt
>
> Kubardt
>
> Kubardt
>
> Kubardt
>
> Kubardt
>
> Kubardt
>
> Kubardt
>
> Kubardt
>
> Kubardt
>
> Kubardt
>
> Kubardt
>
> Kubardt
>
> Kubardt
>
> Kubardt
>
> Kubardt
>
> Kubardt
>
> Kubardt
>
> Kubardt
>
> Kubardt
>
> Kubardt
>
> Kubardt
>
> Kubardt
>
> Kubardt
>
> Kubardt
>
> Kubardt
>
> Kubardt
>
> Kubardt
>
> Kubardt
>
> Kubardt
>
> Kubardt
>
> Kubardt
>
> Kubardt
>
> Kubardt
>
> Kubardt
>
> Kubardt
>
> Kubardt
>
> Kubardt
>
> Kubardt
>
> Kubardt
>
> Kubardt
>
> Kubardt
>
> Kubardt
>
> Kubardt
>
> Kubardt
>
> Kubardt
>
> Kubardt
>
> Kubardt
>
> Kubardt
>
> Kubardt
>
> Kubardt
>
> Kubardt
>
> Kubardt
>
> Kubardt
>
> Kubardt
>
> Kubardt
>
> Kubardt
>
> Kubardt
>
> Kubardt
>
> Kubardt
>
> Kubardt
>
> Kubardt
>
> Kubardt
>
> Kubardt
>
> Kubardt
>
> Kubardt
>
> Kubardt
>
> Kubardt
>
> Kubardt
>
> Kubardt
>
> Kubardt
>
> Kubardt
>
> Kubardt
>
> Kubardt
>
> Kubardt
>
> Kubardt
>
> Kubardt
>
> Kubardt
>
> Kubardt
>
> Kubardt
>
> Kubardt
>
> Kubardt
>
> Kubardt
>
> Kubardt
>
> Kubardt
>
> Kubardt
>
> Kubardt
>
> Kubardt
>
> Kubardt
>
> Kubardt
>
> Kubardt
>
> Kubardt
>
> Kubardt
>
> Kubardt
>
> Kubardt
>
> Kubardt
>
> Kubardt
>
> Kubardt
>
> Kubardt
>
> Kubardt
>
> Kubardt
>
> Kubardt
>
> Kubardt
>
> Kubardt
>
> Kubardt
>
> Kubardt
>
> Kubardt
>
> Kubardt
>
> Kubardt
>
> Kubardt
>
> Kubardt
>
> Kubardt
>
> Kubardt
>
> Kubardt
>
> Kubardt
>
> Kubardt
>
> Kubardt
>
> Kubardt
>
> Kubardt
>
> Kubardt
>
> Kubardt
>
> Kubardt
>
> Kubardt
>
> Kubardt
>
> Kubardt
>
> Kuba General Driver Details Events USB 2861 Device Driver Provider: eMPIA Technology Driver Date: 3/7/2011 Keyboards
>  Memory technology devices Driver Version: 5.2011.307.0 Microsoft Windo Publisher Digital Signer: Hardware Compatibility Mice and other pointing devices Monitors Ports (COM & LPT) Driver Details View details about the installed driver files Print queues
>  Processors
>  Processors
>  Security devices
>  Smart card readers Update Driver Update the driver for this device If the device fails after updating the driver, roll back to the previously installed driver. Roll Back Driver Software components
> Software devices
> Software devices
> Sound, video and game controllers Disable Device Disable the device ~ Uninstall Device Uninstall the device from the system (Advanced). Intel(R) Display Audio Realtek Audio USB 2861 Device

9. Click Update Driver then Browes my computer for drivers

USB 2861 Device Storage controllers Universal Serial Bus controllers

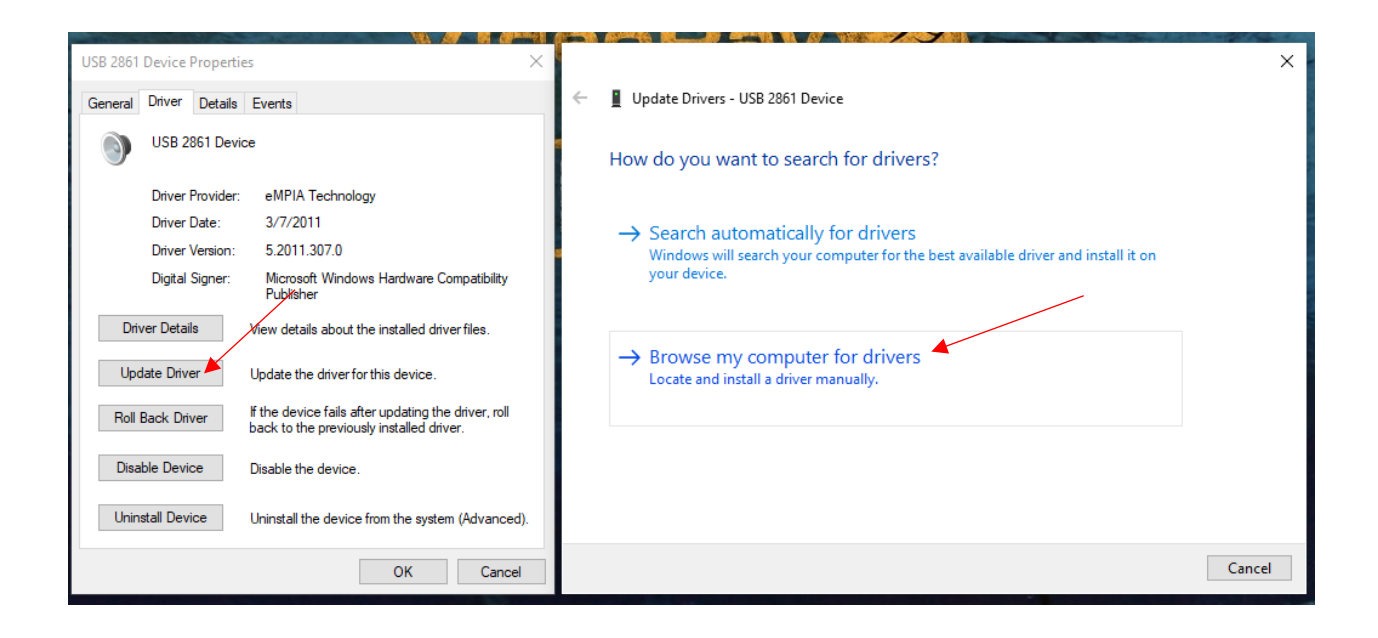

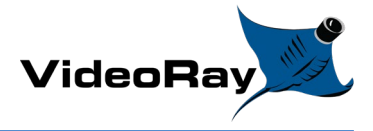

10. Click Let me pick from a list of available drivers on my computer

|   |                                                                                                    | ×     |
|---|----------------------------------------------------------------------------------------------------|-------|
| ← | Update Drivers - USB 2861 Device                                                                                                    |       |
|   |                                                                                                    |       |
|   | Browse for drivers on your computer                                                                                                    |       |
|   | Search for drivers in this location:                                                                                                    |       |
|   | 7.00.06\Installs\startech capture device\embda_x86_x64.inf_amd64 > Browse                                                                                                    |       |
|   | ☐ Include subfolders                                                                                                    |       |
|   |                                                                                                    |       |
|   |                                                                                                    |       |
|   | → Let me pick from a list of available drivers on my computer<br>This list will show available drivers compatible with the device, and all drivers in the<br>same category as the device. |       |
|   |                                                                                                    |       |
|   | Next                                                                                                    | ancel |

11. Click Have Disk

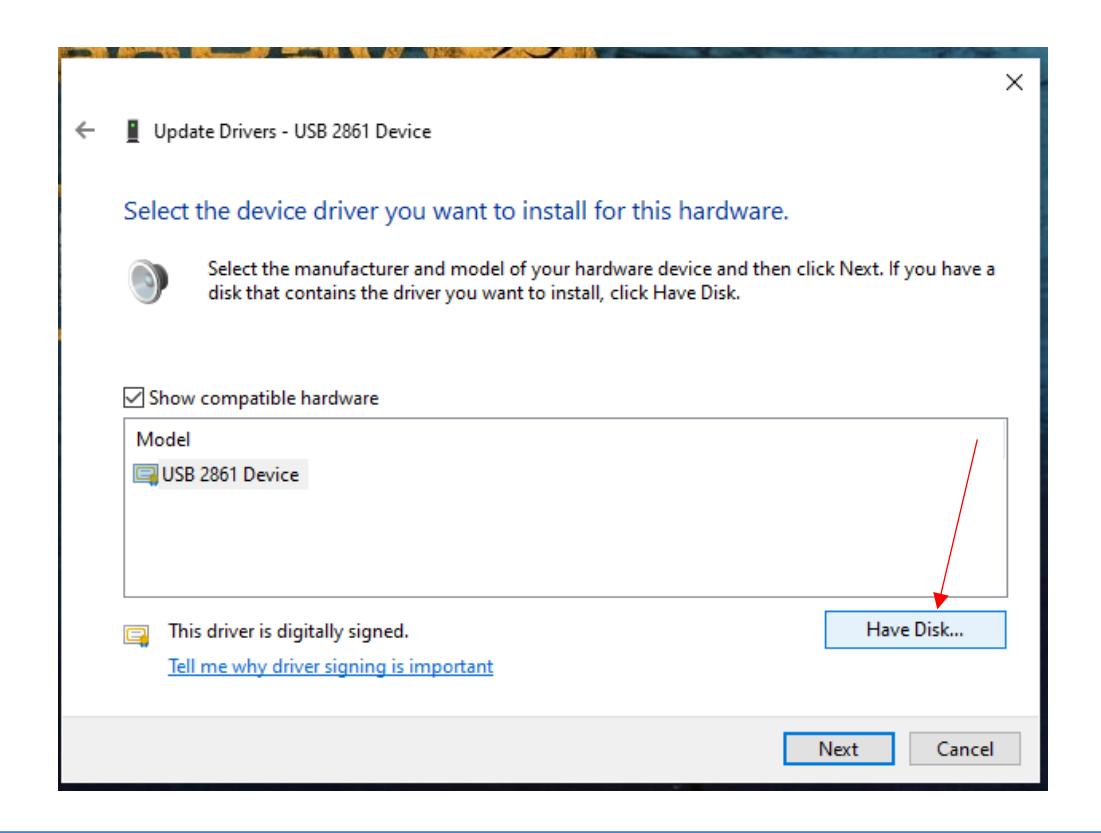

 $\ensuremath{\mathbb{O}}$  Copyright 2018, VideoRay LLC The Global Leader in MicroROV Technology VideoRay  $\ensuremath{^\circ}$  is a registered trademark of VideoRay LLC

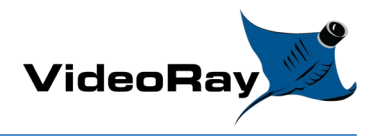

## 12. Click Browse

|                                                                                                    |              | The second                               | 14 -                      | -28                                                                                                    | Recycle Bin               |
|----------------------------------------------------------------------------------------------------|--------------|------------------------------------------|---------------------------|----------------------------------------------------------------------------------------------------|---------------------------|
|                                                                                                    | Locate File  |                                          |                           |                                                                                                    | ×                         |
| 🗧 📱 Update Drivers - USB 2861 Device                                                                                                    | Look in:     | System32                                 | ~                         | G 👂 📂 🛄 -                                                                                                |                           |
| Select the device driver you want to install for this hardware.                                                                                     | Quick access | Name<br>0409<br>AdvancedIn               | stallers                  | Date modified<br>10/2/2020 3:40 PM<br>10/2/2020 3:38 PM                                                  | Ty ^<br>Fil<br>Fil        |
| Install From Disk Install From Disk Inset the manufacturer's installation disk, and then make sure that the correct drive is selected below. Cancel | Desktop      | at-ZA<br>am-et<br>AppLocker<br>appraiser |                           | 9/29/2017 10:42 AM<br>10/2/2020 3:38 PM<br>10/2/2020 3:38 PM<br>10/2/2020 3:38 PM<br>10/2/2020 3:38 PM   | Fil<br>Fil<br>Fil         |
| Model                                                                                                    | Libraries    | ar-SA<br>as-IN<br>az-Latn-AZ<br>be-BY    |                           | 10/2/2020 3:38 PM<br>10/2/2020 3:40 PM<br>9/29/2017 10:42 AM<br>9/29/2017 10:42 AM<br>9/29/2017 10:42 AM | Fil<br>Fil<br>Fil<br>Fil  |
| Copy manufacturer's mes from:     A:\     Browse      This driver is digitally signed.     H.     Tell me why driver compine is important.          | Network      | bg-BG<br>bn-BD<br><<br>File name:        | tunf                      | 10/2/2020 3:40 PM<br>9/29/2017 10:42 AM                                                                  | Fil<br>Fil ∀<br>><br>Open |
|                                                                                                    |              | Files of type:                           | Setup Information (*.inf) | ~                                                                                                    | Cancel                    |
| Next                                                                                                    | Cancel       |                                          |                           |                                                                                                    |                           |

13. Navigate to the following folder

C:/videoray/installs/startech\_capture\_device/embda\_x86\_x64.inf\_amd64 and select the only

file located there EMBDA\_x86\_64 and click Open

| Locate File |                |                           |                   | ×     |
|-------------|----------------|---------------------------|-------------------|-------|
| Look in:    | embda_x86_x    | 64.inf_amd64 v            | G 🤌 📂 🖽 -         |       |
| 1           | Name           | ^                         | Date modified     | Туре  |
|             | EMBDA_x86      | _x64                      | 8/20/2020 4:50 AM | Setup |
| Desktop     |                |                           |                   |       |
| This PC     |                |                           |                   |       |
| Network     | <              |                           |                   | >     |
|             | File name:     | EMBDA_x86_x64             | ~ 0               | pen   |
|             | Files of type: | Setup Information (*.inf) | ∼ Ca              | ancel |

@ Copyright 2018, VideoRay LLC The Global Leader in MicroROV Technology VideoRay  $^{\circledast}$  is a registered trademark of VideoRay LLC

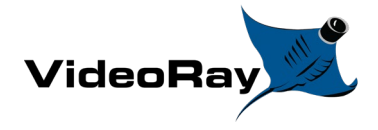

## 14. Click **OK**

| ÷ | Update Drivers - USB 2861 Device                                                                                                    | × |
|---|----------------------------------------------------------------------------------------------------|---|
|   | Select the device driver you want to install for this hardware.                                                                                      |   |
|   | Install From Disk                                                                                                    | I |
|   | Show contract the manufacturer's installation disk, and then make sure that the correct drive is selected below.                                     |   |
|   | Copy manufacturer's files from:<br>C:\videoray\Installs\startech capture device\embd \videorapture Browse  This driver is dipitally signed Have Disk |   |
|   | Tell me why driver signing is important                                                                                                    |   |
|   | Next Cancel                                                                                                    |   |

## 15. Click Next

|   |                                                                                                    | ×    |
|---|----------------------------------------------------------------------------------------------------|------|
| ~ | Update Drivers - USB 2861 Device                                                                                                    |      |
|   |                                                                                                    |      |
|   | Select the device driver you want to install for this hardware.                                                                                               |      |
|   | Select the manufacturer and model of your hardware device and then click Next. If you hav disk that contains the driver you want to install, click Have Disk. | 'e a |
|   |                                                                                                    |      |
|   |                                                                                                    |      |
|   | Model                                                                                                    | ^    |
|   | 🖳 USB 2841 Device                                                                                                    |      |
|   | 🔄 USB 28480p Device                                                                                                    |      |
|   | 🔄 USB 2860 Device                                                                                                    |      |
|   | 🔄 USB 2861 Device                                                                                                    |      |
|   |                                                                                                    | ×    |
|   | This driver is digitally signed.                                                                                                    |      |
|   | Tell me why driver signing is important                                                                                                    | _    |
|   |                                                                                                    |      |
|   | Next Can                                                                                                    | cel  |
|   |                                                                                                    |      |

@ Copyright 2018, VideoRay LLC The Global Leader in MicroROV Technology VideoRay  $^{\circledast}$  is a registered trademark of VideoRay LLC

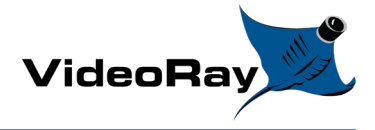

| <b>2 a</b> m <b>1</b><br>× |                                                                                                    |  |  |  |  |  |  |  |  |
|----------------------------|----------------------------------------------------------------------------------------------------|--|--|--|--|--|--|--|--|
|                            | ← 📱 Update Drivers - USB 2861 Device                                                                                                    |  |  |  |  |  |  |  |  |
|                            | Select the device driver you want to install for this hardware.                                                                                                    |  |  |  |  |  |  |  |  |
|                            | Select the manufacturer and model of your hardware device and then click Next. If you have a disk that contains the driver you want to install, click Have Disk.                                                                                                    |  |  |  |  |  |  |  |  |
| atibility                  |                                                                                                    |  |  |  |  |  |  |  |  |
| es.                        | Model ^                                                                                                    |  |  |  |  |  |  |  |  |
| Update Dr                  | ver Warning ×                                                                                                    |  |  |  |  |  |  |  |  |
|                            | nstalling this device driver is not recommended because<br>Vindows cannot verify that it is compatible with your<br>hardware. If the driver is not compatible, your hardware will<br>not work correctly and your computer might become unstable<br>for stop working completely. Do you want to continue<br>installing this driver? |  |  |  |  |  |  |  |  |
|                            | Yes No Next Cancel                                                                                                    |  |  |  |  |  |  |  |  |

16. When promted with Update Driver Warning click Yes

17. Once Windows has succesfully updated the driver click Close

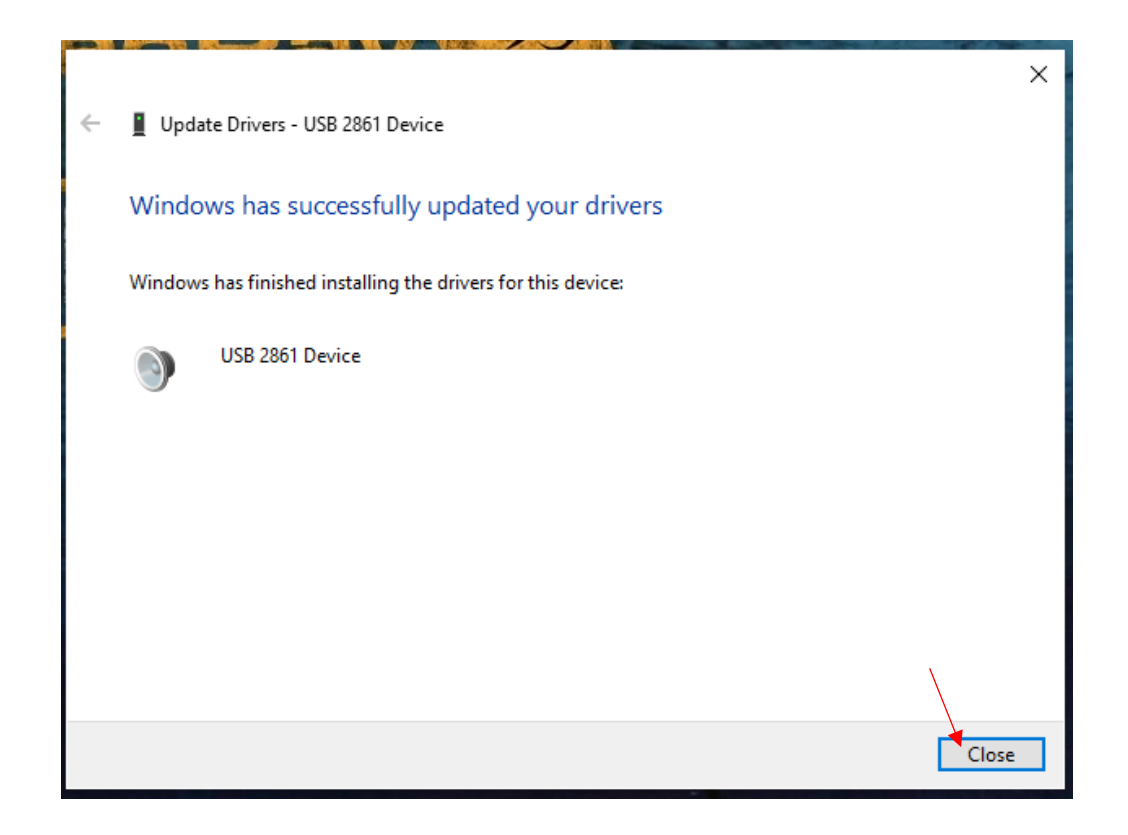

@ Copyright 2018, VideoRay LLC The Global Leader in MicroROV Technology VideoRay  $^{\circledast}$  is a registered trademark of VideoRay LLC

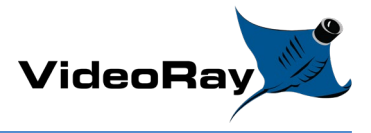

18. Verify the Driver Version has been updated to 5.2020.811.0

| USB 2861 Device Properties |             |          |                                                                                                 |  |  |  |
|----------------------------|-------------|----------|-------------------------------------------------------------------------------------------------|--|--|--|
| General                    | Driver      | Details  | Events                                                                                          |  |  |  |
| ۲                          | USB 28      | 61 Devid | ce                                                                                              |  |  |  |
|                            | Driver Pr   | rovider: | eMPIA Technology                                                                                |  |  |  |
|                            | Driver D    | ate:     | 8/11/2020                                                                                       |  |  |  |
|                            | Driver V    | ersion:  | 5.2020.811.0                                                                                    |  |  |  |
|                            | Digital S   | igner:   | Microsoft Windows Hardware Compatibility<br>Publisher                                           |  |  |  |
| Driv                       | ver Details | ;        | View details about the installed driver files.                                                  |  |  |  |
| Upo                        | late Driver | r        | Update the driver for this device.                                                              |  |  |  |
| Roll                       | Back Drive  | er       | If the device fails after updating the driver, roll<br>back to the previously installed driver. |  |  |  |
| Disa                       | ble Device  | e        | Disable the device.                                                                             |  |  |  |
| Unin                       | stall Devic | æ        | Uninstall the device from the system (Advanced).                                                |  |  |  |
|                            |             |          | Close Cancel                                                                                    |  |  |  |

19. The driver update has been completed.